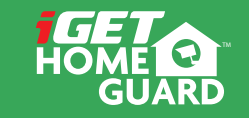

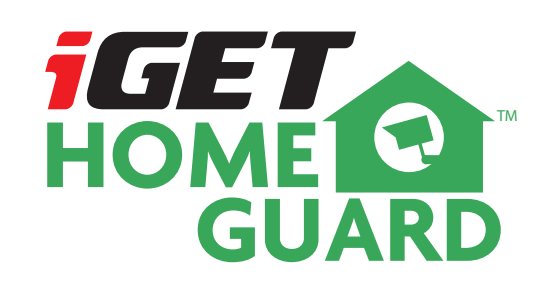

**Quick Start Guide** 

CEF© 🖉 🖉 🍰 Made in China

HGWIP-720

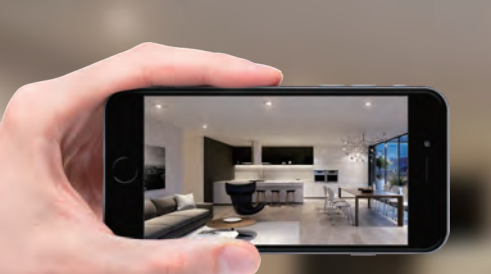

# GIVES **PEACE OF MIND** WHEREVER YOU ARE

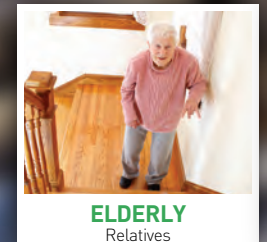

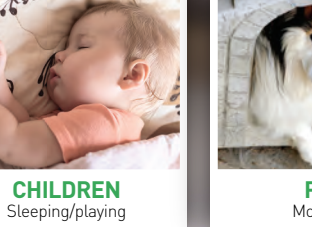

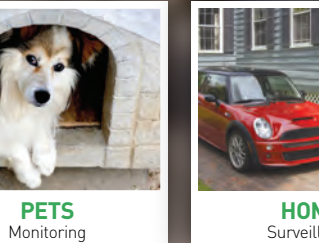

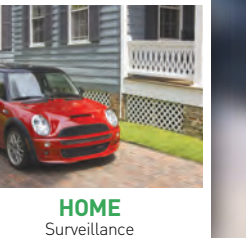

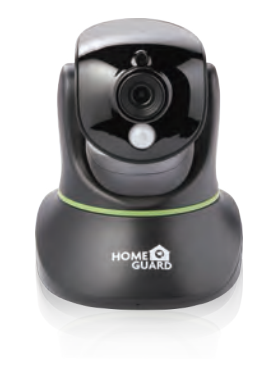

## Welcome

Thank you for choosing HOMEGUARD. Getting starting is easy.

## What's included

## **Part names & Functions**

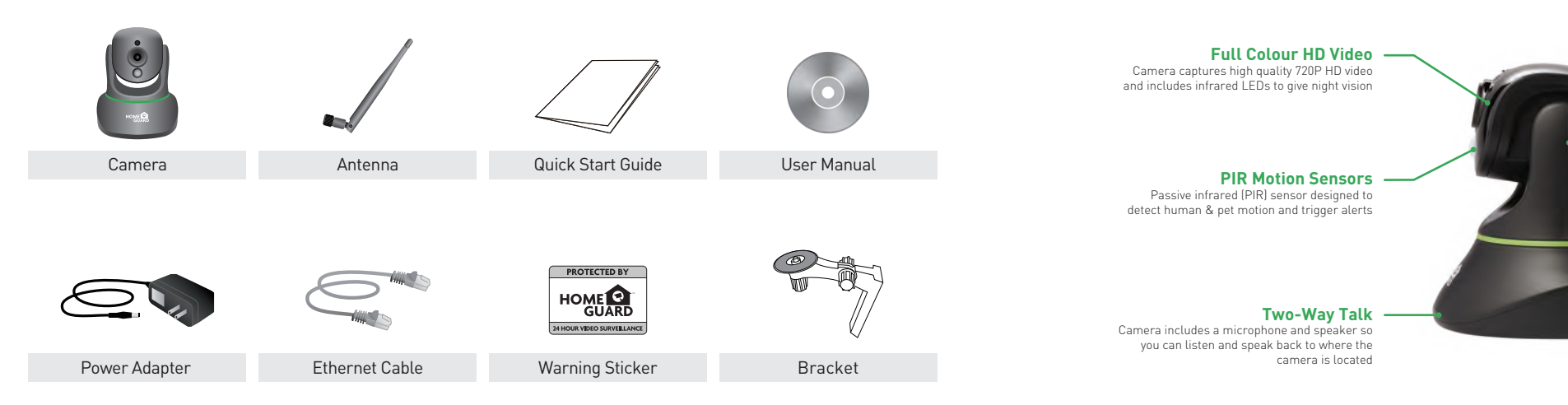

#### - Remote Controlled Pan & Tilt

Motorised lens can swing left & right (350°), up & down (90°), remotely controlled from your SmartPhone or other device

### Wireless Transmission

The camera signal is transmitted wirelessly to your internet router, then onto the internet to share securely with your viewingdevice(s)

 Save to Micro SD Card Camera can save footage and stills to a micro SD card (up to 128GB capacity, not included)

## Get the App

For the best experience, download the Homeguardcare app for your smartphone by scanning the QR code below or searching for "Homeguardcare" in the app store.

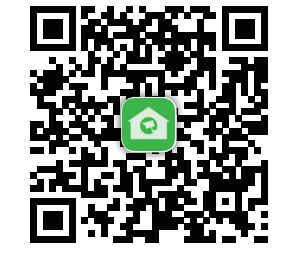

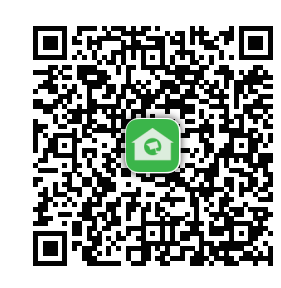

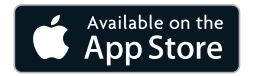

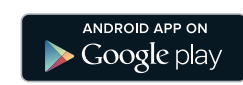

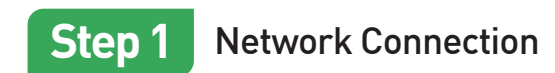

1. WPS configuration: to search available WPS AP 2. WiFi mode: to connect the available WiFi signal

1. RJ45 Connection: wired connected 2. WiFi connection is failed Internet connected

The device is not launched

Keep blue (Network status) Keep red (Working status)

The indicator is off

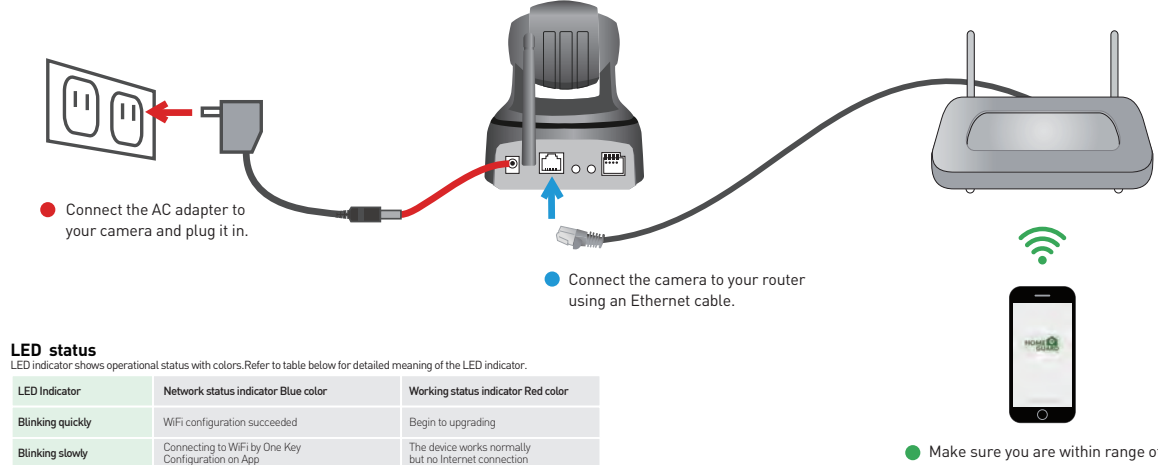

 Make sure you are within range of the same Wi-Fi network you'll use for your camera.

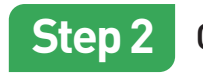

### Camera Settings

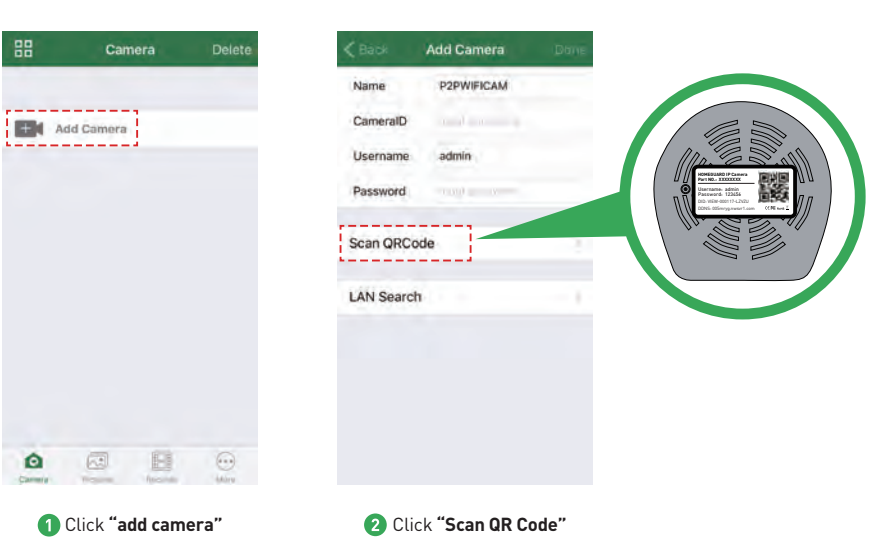

| < Back     | Add Camera     |     |
|------------|----------------|-----|
| Name       | Cam_349515     |     |
| CameralD   | VIEW-349515-EP | ZST |
| Username   | admin          |     |
| Password   | *****          |     |
| LAN Search |                |     |
| LAN Search |                | -   |
|            |                |     |
|            |                |     |
|            |                |     |
|            |                |     |
|            |                |     |

3 Enter the default

Password "123456"

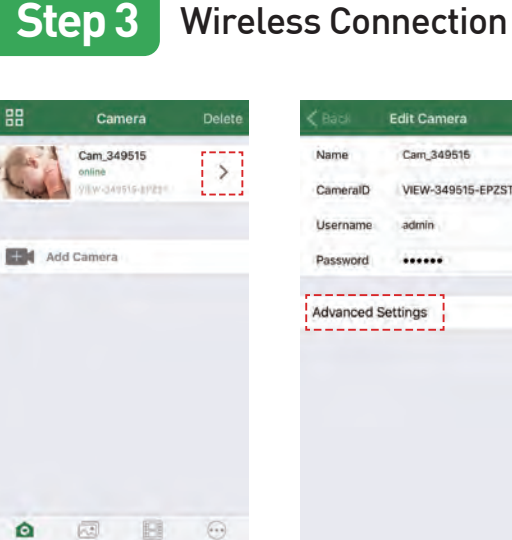

Click the setting button

K Back Advanced Settings WiFi Setting User Setting Time Setting Alarm Setting FTP Setting Mail Setting SD/TF Setting OSD Setting Reboot Camera About Camera 2 Click "Advanced Settings" 3 Click "WiFi Setting"

Choose your home "Router" and type in the "Password"

.....

K Back Enter Password

Password

Don

### OR YOU CAN CHOOSE One Key WiFi Connection

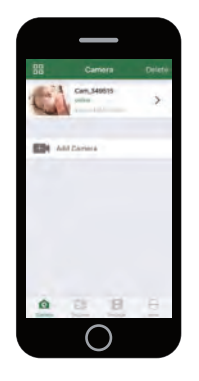

# You're Done!

Congratulations! Your HOMEGUARD Camera is set up and ready to go.

- You can now safely disconnect your Ethernet cable.
- You are now free to position your camera anywhere in your home where you get a WiFi signal and view it
  remotely from anywhere in the world on your Smartphone or Tablet!
- Please remember to change your password in the Advanced Setting-User Setting.
  Record your new password here:

### Before you begin your IP Camera Set up, please:

✓ Have your IP Camera and power adapter ready.

- ✓ Have your iOS / android device available to download the Homeguardcare app.
- ✓ Make sure you are within range of the same Wi-Fi network you'll use for your camera.
- ✓ Run the app and add camera by scan the QR code at the bottom of the camera; Then input the user name and password.
- ✓ Click "More", select "Wi-Fi Config", fill in the Wi-Fi password and click "Configuration".

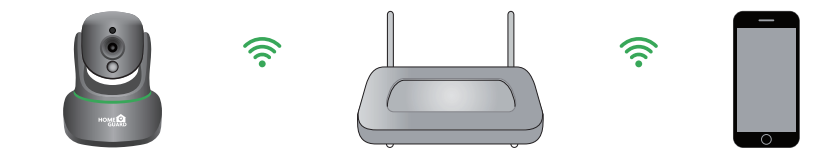

#### Tips:

1. Please put your smartphone near to the router.

- 2. Input WiFi SSID and password, click config button, then WiFi setup is finished.
- When WiFi indicator flash slowly (camera will be in this status after powered-on and hold for 5 minutes), it means you can start config WiFi. After config is successful. WiFi indicator will flash fast for a while.

## Live View

Tap the monitoring screen, the video menu action bar will appear.

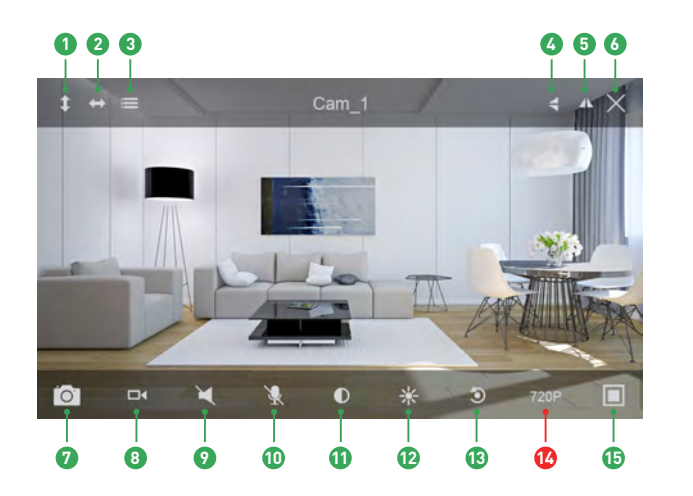

### 1 Cruise Vertically 2 Cruise Horizontally 3 Menu 🙆 Flip 6 Mirror 6 Exit Snapshot to phone 8 Record to phone 2 Listen Off 🔟 Talk Off Contrast Brightness 13 Restore to Default Resolution QVGA/VGA/720p (15) Contract

## **Monitoring Options**

For two-way audio, make the Listen/Talk ON; When talk, please press Hold Talk.
 Tap Menu you can turn ON/OFF the IR LED and Set or Call Preset (For PTZ camera).

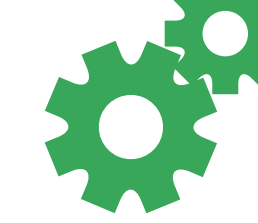

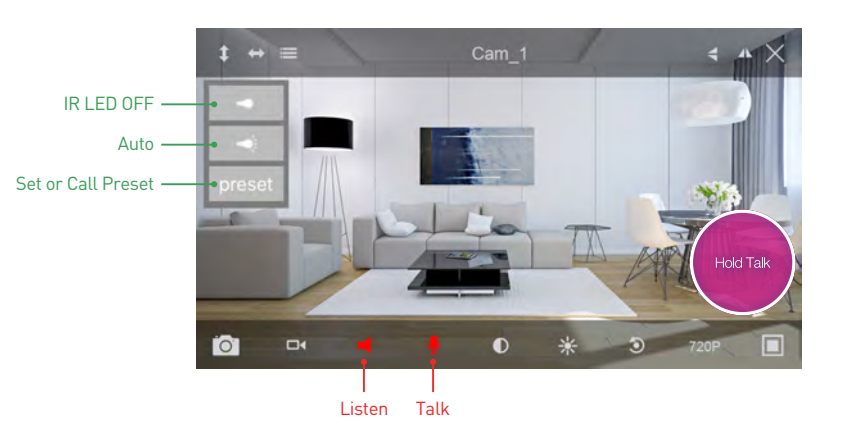

## View from Mac or Windows PC

Install Homeguardcare software for your Mac or Windows PC from the included CD.

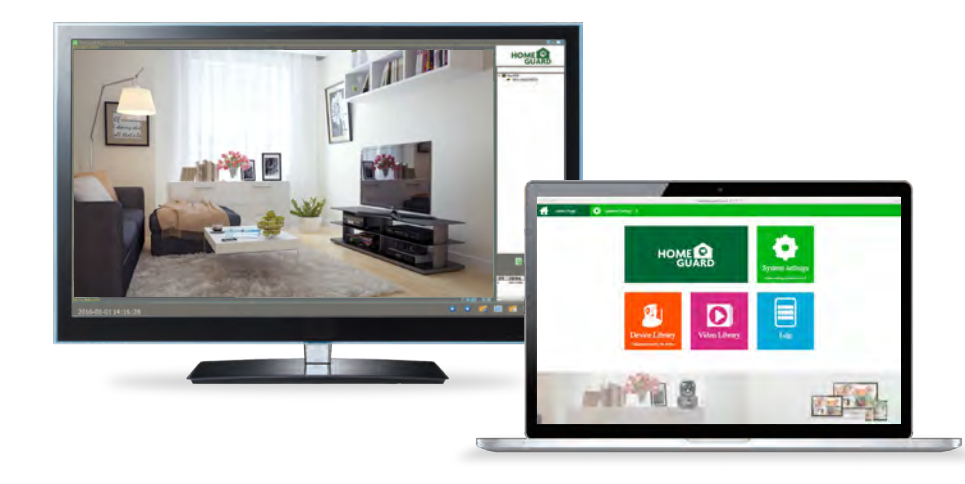

## Specifications

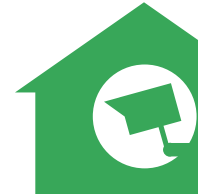

| ltem                         | Description                                         |
|------------------------------|-----------------------------------------------------|
| Hardware Features            | 10/100Mbps RJ45 Port                                |
|                              | WI-FI Support                                       |
|                              | Power Interface                                     |
|                              | Reset Button                                        |
|                              | Built-in Micro SD Socket                            |
|                              | Built-in Microphone and speaker                     |
|                              | Built-in PIR sensor                                 |
|                              | 3.5mm Audio Out Interface                           |
|                              | 12 infrared LED, 8m Night Vision Range              |
| Resolution                   | 1280 x 720, 640 x 360, 320 x 180                    |
| Compression / Max Frame Rate | H.264/MJPEG, 30fps                                  |
| Image Sensor / Lens          | 1/4" CMOS Sensor, f=3.6mm, F=2.0 Viewing Angle: 60° |
| Manual Pan / Tilt Range      | Horizontal 350°, Vertical 90°                       |
| Motion Detection             | Supported, Will Activate Camera                     |
| Security Protocols           | 64/128-bit WEP, WPA/WPA2, WPA-PSK/WPA2-PSK, WPS     |
| Camera Dimensions            | 105.6mm x 116.6mm x 126mm                           |
| Power Input                  | 5V DC, < 6W                                         |